附件7

# 上海市二级造价工程师职业资格考试

# 网上报名指南

2021 年 4 月

## 目录

| 1. | 前言                  | 1  |
|----|---------------------|----|
|    | 定义                  | 1  |
|    | 浏览器支持               | 1  |
|    | 系统地址                | 1  |
|    | 网上报名时间              | 1  |
| 2. | 二级造价工程师职业资格考试网上报名流程 | 2  |
|    | 第一步:考前准备            | 3  |
|    | 第二步: 注册账户           | 5  |
|    | 第三步: 登录账户           | 7  |
|    | 第四步:选择考试报名          | 8  |
|    | 第五步:报名信息确认          | 10 |
|    | 第六步:确认科目及免考         | 13 |
|    | 第七步:填写报考承诺书         | 14 |
|    | 第八步:确认信息并预览报名单      | 16 |
|    | 第九步:打印报名确认单         | 18 |
|    | 第十步:线下人工核验          | 19 |
| 3. | 常见问题及解决方法           | 20 |
| 4. | 技术支持                | 20 |

### 1. 前言

为了方便考生报名二级造价工程师职业资格考试,本手册对岗位培训考核评价信息管理系统中与二级造价工程师职业资格考试相关的流程、功能及其操作方法进行了详细的说明。

### 定义

| 序号 | 缩略语术语 | 全称                        |
|----|-------|---------------------------|
| 1  | 亥纮    | 上海市城乡建设和管理委员会-岗位培训考核评价信息管 |
| -  | 示りし   | 理系统                       |

#### 浏览器支持

本系统支持浏览器: Google Chrome79(64 位)及以上版本,系统首页提供 下载。

#### 系统地址

考试网上报名地址: <u>http://zs.jsjtrc.com/jwkwweb/auth/form</u>

#### 网上报名时间

网上报名服务时间:以《上海市 2021 年度上半年二级造价工程师职业资格 考试(试点)考务工作安排》为准。

## 2. 二级造价工程师职业资格考试网上报名流程

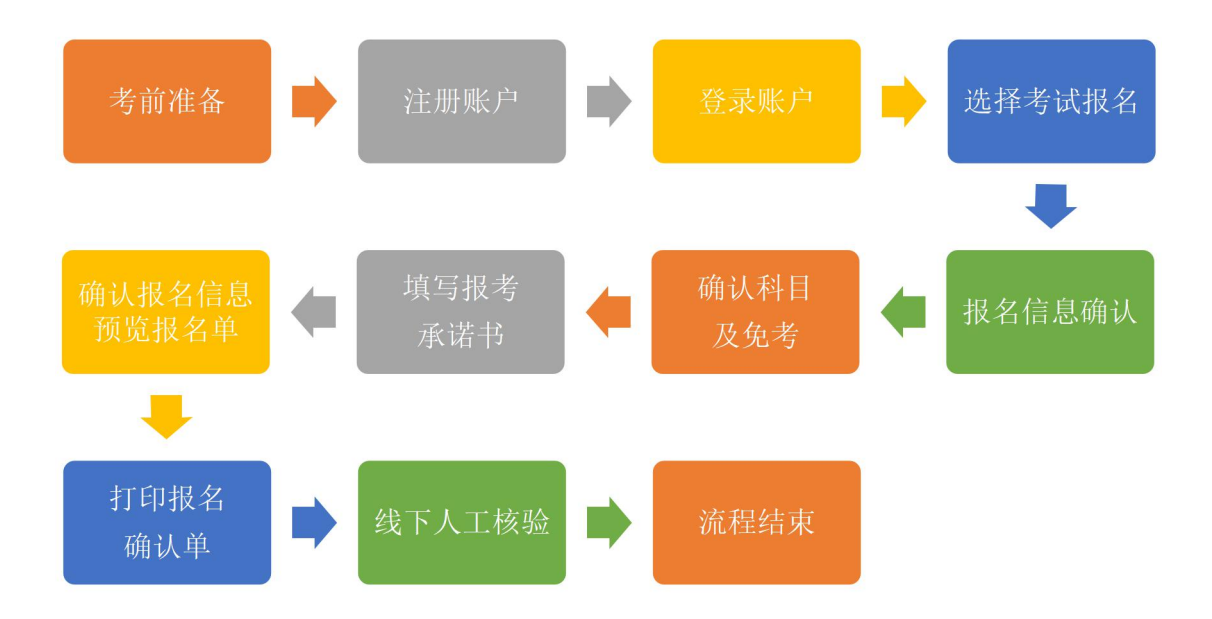

说明:本实例流程中所涉及的数据信息均为模拟数据。

#### 第一步:考前准备

考生在网上报名前,应仔细阅读《网上报名指南》,并准备好符合标准的电子报名照。考生在上传前,须通过工具审核照片是否符合标准。

报名照片将用于准考证、考场座次表、证书、证书查询认证系统,请考生上 传照片时慎重选用,照片一经上传确认,不得更换。考生必须预先下载并使用报 名系统指定的"照片审核处理工具",上传经该工具审核处理并保存后的本人近 期彩色半身免冠正面证件电子照,照片底色背景为白色。考生因未使用该工具审 核处理而自行上传的照片所造成的后果,责任自负。

"照片审核处理工具"的下载及使用:

请考生在上传报名照片前,登录系统(必须先登录账户)后,点击报名首页 上"网上报名指南下载"按钮(图1红色框①),来下载"考试报名指南"压缩 包。

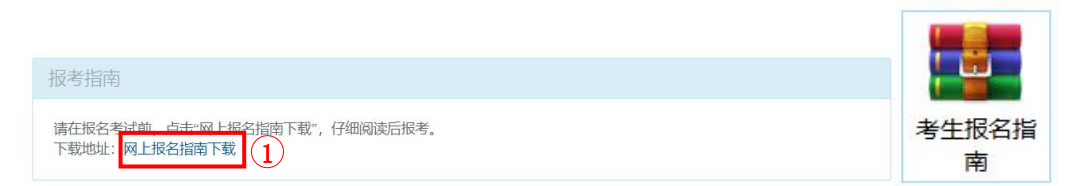

图1下载压缩包

下载完成后,右键压缩包进行解压缩,压缩包中包含:"考生报名指南文档" 和"照片检查小工具"。

继续右键解压"照片检查小工具",双击解压完成的文件列表中的 "PhotoProcess.exe",进入"全国资格考试网报平台证件照片审核处理系统", 如图 2、3 所示:

| ↑ 📕 > 用  | 時检查小工具                           | ب ن              | 搜索"照片检查小工具 |           |
|----------|----------------------------------|------------------|------------|-----------|
| 问        | │ 名称                             | 修改日期             | 类型         | 大小        |
|          | cv100.dll                        | 2006/10/18 21:49 | 应用程序扩展     | 825 KB    |
| 2        | cvaux100.dll                     | 2006/10/18 21:50 | 应用程序扩展     | 585 KB    |
| <i>x</i> | 🗟 cvcam100.dll                   | 2006/10/19 17:16 | 应用程序扩展     | 48 KB     |
| Я        | cxcore100.dll                    | 2006/10/18 21:49 | 应用程序扩展     | 989 KB    |
| 1        | cxts001.dll                      | 2006/10/18 21:50 | 应用程序扩展     | 129 KB    |
|          | haarcascade_frontalface_alt_tree | 2005/3/16 19:19  | XML 文档     | 3,661 KB  |
| 操作手册     | haarcascade_frontalface_alt2     | 2005/3/16 19:19  | XML 文档     | 841 KB    |
| 方案       | 🗟 highgui100.dll                 | 2006/10/18 21:50 | 应用程序扩展     | 613 KB    |
| 上传模板     | interface00                      | 2018/1/25 12:28  | BMP文件      | 1,003 KB  |
| <b>.</b> | libguide40.dll                   | 2006/2/28 18:05  | 应用程序扩展     | 192 KB    |
| rive     | Ml100.dll                        | 2006/10/18 21:50 | 应用程序扩展     | 245 KB    |
|          | svcrt.dll                        | 2014/5/19 15:59  | 应用程序扩展     | 620 KB    |
|          | MSVCRTD.DLL                      | 2014/5/19 15:59  | 应用程序扩展     | 377 KB    |
|          | PhotoProcess                     | 2018/1/25 12:58  | 应用程序       | 11,712 KB |
|          | README                           | 2018/1/19 9:53   | DOC 文件     | 23 KB     |

#### 图 2 双击工具启动程序

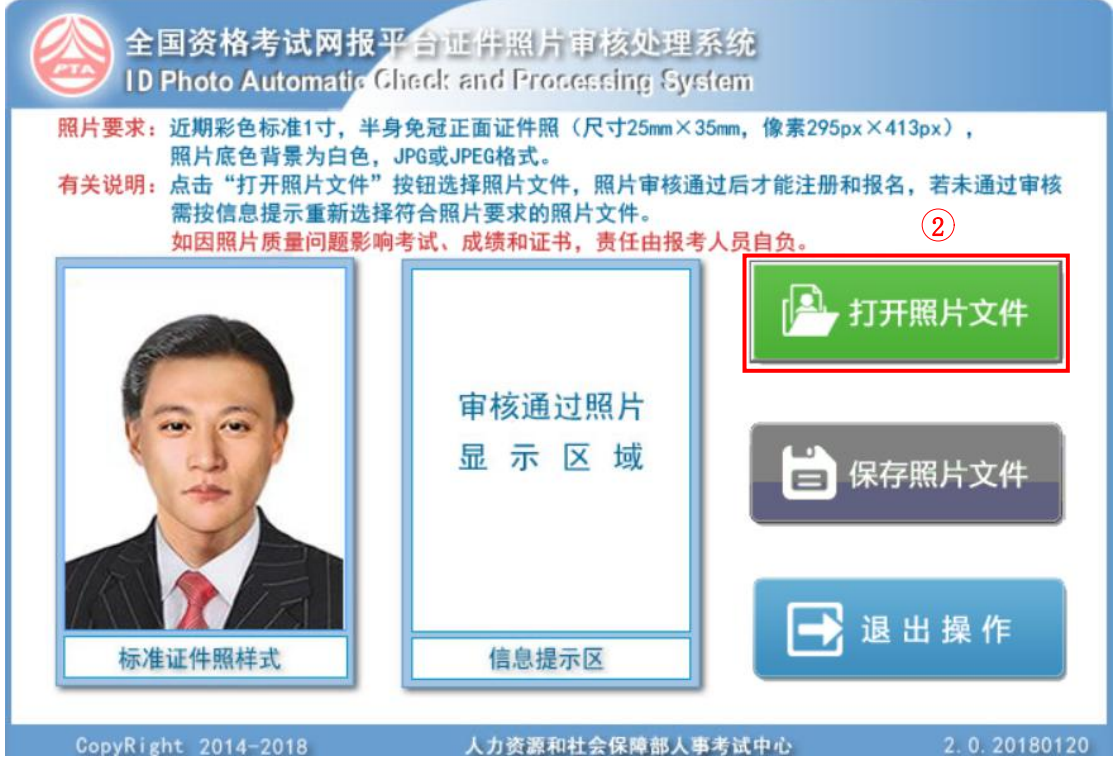

图 3 进入"全国资格考试网报平台证件照片审核处理系统"

点击"打开照片文件"(图3红色框②),在弹出的文件框中双击选择证件照进行上传,系统的审核结果会展示在样式右边的"信息提示区"中,如图4所示。 若照片审核未通过,请考生根据提示的存在问题,重新拍摄证件照。

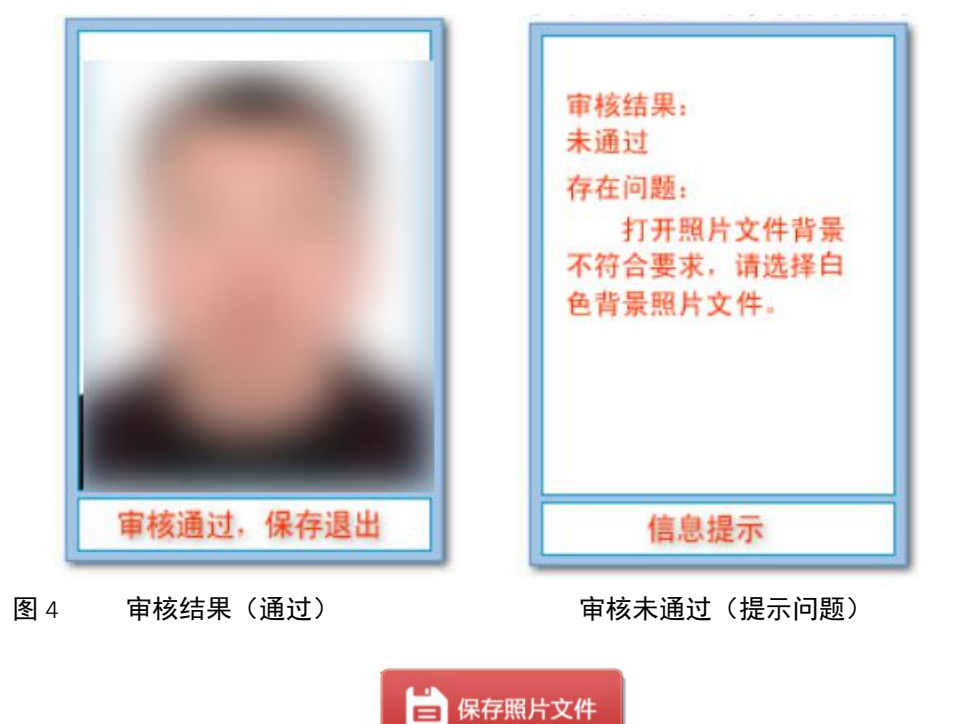

证件照审核通过后,请点击 按钮,审核通过的证件照文件 将以报名考试规定的文件名保存到本地后退出工具。考生报名考试时,请将保存 后的报名照片进行上传。

### 第二步:注册账户

请用户使用**谷歌浏览器**来登录系统,在网页的地址栏中输入系统的地址 (<u>http://zs.jsjtrc.com/jwkwweb/auth/form</u>),进入"考生网上报名登录"界面,如图 5 所示:

5

| 你的信息<br>———————————————————————————————————— |
|----------------------------------------------|
| ▶ 请输入用户名                                     |
| ▲ 请输入密码                                      |
| 验证码(区分大小写)                                   |
| 登录<br>没有账号? 现在注册 3                           |

图 5 "考生网上报名登录"界面

请用户先注册账号,点击"现在注册"按钮(图5红色框③),注册前请先 仔细阅读用户注册协议,无异议则点击"同意以上协议并提交"按钮(图6红色 框④)。

| Ŷ                                                                                                    |
|----------------------------------------------------------------------------------------------------|
| 系款的确认和接纳                                                                                                |
| <b>〕</b> 更子服务的所有权和运作权归 < 考办 > 。                                                                         |
| 的服务将完全按照其发布的章程、服务条款和操作规则严格执行。用户必须完全同意所有服务条款并完成注册                                                        |
| 务系统 > 的正式用户。                                                                                            |
|                                                                                                    |
| 所提供的网络服务的重要性, 用户应同意:                                                                                    |
| 个人资料。                                                                                                   |
| ,符合及时、详尽、准确的要求。                                                                                         |
| F用户的姓名、地址、电子邮箱和笔名, 除以下情况外:                                                                              |
| 充 > 透露这些信息。                                                                                             |
| 要求 <考务系统 > 提供用户的个人资料。如果用户提供的资料包含有不正确的信息, <考务系统 > 保留结束用                                                  |
| 的权利。                                                                                                    |
|                                                                                                    |
| 120要时修成服务采款,< ち方泳院> 服务采款一旦反壬受利,将会往重要贝面上提示修改内容。如果个问意<br>可以主动取兴益但的网络服务。加用中凸继续宣中网络服务。则询为按照服务条款的标志,,来发发达,问题 |
| 1以工約時/月M月11例9日11053。X4本用广始关于用例5日10分,则优加技艺版分示机的发现。<5分分流>保留<br>而不需如昭田白的切到 。老冬玄统、行体修改武山斯服务的构制 不需对田白武馆三方东丰  |
|                                                                                                    |
|                                                                                                    |
|                                                                                                    |

图 6 用户注册协议

用户同意注册协议后,进入"新用户注册"界面,如图7所示。请考生使用

二代居民身份证进行注册,并根据系统所给字段进行信息的填写,框中除邮箱外 其他均为必填项,填写完成后点击右下方"保存注册信息"按钮(图7红色框⑤), 注册成功后,页面上将显示考生当前排列号。

| ▲ 用户注册  |                                         |
|---------|-----------------------------------------|
|         | 新用户注册                                   |
| 证件类型:   | 居民身份证 ~                                 |
| 证件号:    | 请正确填写证件号。                               |
| 姓名:     | 请正确填写证件号对应姓名。                           |
| 电子邮件:   | example@123.com                         |
| 移动电话:   | 填写移动电话                                  |
| 移动电话确认: | 填写移动电话                                  |
| 登录账号:   | 提示: 登录账号不可编辑, 与证件号相同。                   |
| 密码:     |                                         |
| 密码确认:   |                                         |
| XKDE    | 验证码 (区分大小写)<br><b>万</b><br>清空<br>保存注册信息 |

#### 图 7 新用户注册界面

#### 第三步:登录账户

注册账户完成后,返回登录界面,在登录界面中输入用户名、密码、验证码 (验证码区分大小写)后,点击"登录"按钮(图8红色框⑥),登录系统成功 后,系统跳转至报名首页。

| 你的信息                       |
|----------------------------|
| ■ 请输入用户名                   |
| 局 清输入密码                    |
| 验证码 (区分大小写) JJJJJ<br>忘记密码? |
| 登录 6                       |
| 没有账号? <u>现在注册!</u>         |

#### 图 8 "考生网上报名登录"界面

当考试报名已达到限制人数时,则页面登录后提示:"考试已达到报名人数 限制"等字样。

#### 第四步:选择考试报名

考生在报名首页的"考试信息"列表中,选择需要报名的考试,并点击相对应的"**报名此考试**"按钮(图9红色框⑦)。

| 主页                                                                         |             |
|----------------------------------------------------------------------------|-------------|
| 报考指南                                                                       |             |
| 请在报名考试前,点击"网上报名指南下载",仔细阅读后报考。<br>下载地址:网上报名指南下载                             |             |
| 考试信息(申请免考必须在全科中选择(基础+实务))                                                  | 更多>>        |
| 20210406 二级造价工程师职业资格考试 科目:基础,水利工程<br>报名开始日期: 2021-04-06 报名结束日期: 2021-04-23 | (7) 报名此考试>> |

#### 图 9 选择考试报名

点击按钮后,进入"考试报名"界面,如图 10 所示。考生可在该界面中查 看到所有报名操作,请根据系统的标识步骤进行操作。

报考全科考生,须选择基础+专业科目,基础免考条件应勾选"无"。

申请免考考生,仍需选择基础+专业科目,勾选基础免考条件。

| # 多 考试信息                                                                    | l.                                                                        |                                                                                                    |
|-----------------------------------------------------------------------------|---------------------------------------------------------------------------|----------------------------------------------------------------------------------------------------|
|                                                                             |                                                                           | 程师职业资格考试                                                                                                    |
|                                                                             | 考试科目:基础,水利工程                                                              |                                                                                                    |
|                                                                             | 「報名編队」記: 城梁学院宝山分校(原<br>設工程店询行业协会,城建四林,建设                                  | 19建雌学院),城建学院静安分校(原城馆学院),上海市建<br>9人才中心,皮装人才                                                                                                    |
|                                                                             | 假名开始日期: 2021-04-06                                                        | 银名结束日 <b>10</b> 8:2021-04-23                                                                                                    |
| <sup>第二步</sup> 报名信息                                                         | 『确认                                                                       | Since contraction                                                                                                    |
|                                                                             | 身份证号码:                                                                    | 姓名:                                                                                                    |
|                                                                             | 性别:                                                                       | 移动电话:                                                                                                    |
|                                                                             | 邮政编码:                                                                     | 电子邮件:                                                                                                    |
|                                                                             | 地址: hh<br>学历: 专科                                                          | 学历专业: 本专业                                                                                                    |
|                                                                             | 学位: h5                                                                    | 所学专业: 建筑工程施工                                                                                                    |
|                                                                             | 本岗位年限: 四年及以上                                                              | 工作单位: 上海实上机电设备工程有限<br>公司                                                                                                    |
|                                                                             | <b>工作年限</b> : 一年                                                          | <b>报考单位:</b> 上海市建设工程咨询行业协会                                                                                                    |
| <sup>第三步</sup> 9 确认考试                                                       | 科目及免考                                                                     | 能名碑认                                                                                                    |
|                                                                             | 22 NO. 7040                                                               | 1142                                                                                                    |
|                                                                             |                                                                           |                                                                                                    |
| 第四步 • 承诺信息                                                                  | 1.<br>時代後期改革(総考2001)和(考试社                                                 | 承诺<br>客证明事项出如再搭制版考束语书),并编写正确的                                                                                                    |
| <sup>第四時</sup> 承诺信息                                                         | R/THERENIE (HATEMOND AN (Anton<br>HATEMONIE)、HATE<br>请对本次考试信              |                                                                                                    |
| 第四時 ○ 承诺信息 第五55 ○ 确认信息                                                      |                                                                           |                                                                                                    |
| 新Ub 9 承诺信息<br>第五5 9 确认信息                                                    | 1.<br>東洋語時間(19年19日)和(年10日<br>中午日の時間人外名。<br>清对本次考试信<br>14井預览版名单<br>确认后报考信息 | ##<br>#8日期期時的時間時間考明書的,并編中日前<br>「息承诺与本人一致!<br>『ECIGE#BAL<br>解在16日夜!                                                                                                    |
| 新UD 9 承诺信息<br>第五5 9 确认信息                                                    |                                                                           | ##<br>#8日期期時的時期時間要###19,并編中日前的<br>意思承诺与本人一致!<br>#82109##84<br>#82109##84                                                                                                    |
| 新UE 9 承诺信息<br>第五5 9 确认信息                                                    |                                                                           | ##<br>#RE#####50######50, ###FE###<br>思Cite###A<br>#RAT能更改!                                                                                                    |
| 新UD 9 承诺信息<br>第五5 9 确认信息                                                    |                                                                           | ##<br>#RE###RE#O########<br>意承诺与本人一致!<br>RECOMPTION<br>##不能更改!                                                                                                    |
| 新UD 9 承诺信息<br>第五5 9 确认信息                                                    |                                                                           | ##<br>#RE####RE#0#########<br>意承诺与本人一致!<br>#COOM##A<br>#在能更改!                                                                                                    |
| 新世 9 承诺信息<br>第五5 9 确认信息                                                     |                                                                           | ##<br>##################################                                                                                                    |
| 新心 9 承诺信息                                                                   |                                                                           | ##<br># (1999)<br># (1999)<br># (199))<br># (1999)<br># (1999)<br># |
| 新世 ·<br>新世 ·<br>第五章 ·<br>確认信息                                               |                                                                           | ##<br>##################################                                                                                                    |
| 新UD 9 承诺信息<br>第105 9 确认信息                                                   |                                                                           | ##<br>#RE###RE#O###########<br>意承诺与本人一致!<br>@COLORITAL<br>将不能更改!                                                                                                    |
| 新心 · 打印相关                                                                   |                                                                           | ##<br>#RE#UPDRESORATING ###10, ###-LEMO<br>意思Courtinu<br>能已Courtinu<br>以格不能更改!                                                                                                    |
| 第1110 9 承诺信息 第1110 9 承诺信息 第1110 9 確认信息 第1110 9 確认信息 第1110 11 項目 第1110 11 項目 |                                                                           |                                                                                                    |

图 10 考试报名界面

#### 第五步:报名信息确认

考生仔细查看"考试信息"框中的信息,确认该考试是想要报名的考试后, 点击"报名信息确认"框中的"编辑信息"按钮(图 11 红色框⑨),进入"报名 信息确认"界面。

| 取自信忌朔区 |                     | 编辑信                                                               | 謳                                                                                                    |
|--------|---------------------|-------------------------------------------------------------------|----------------------------------------------------------------------------------------------------|
|        | 身份证号码:              | 姓名:                                                               | 8)                                                                                                    |
|        | 性别:                 | 移动电话:                                                             |                                                                                                    |
|        | 邮政编码:               | 电子邮件:                                                             |                                                                                                    |
|        | 地址:                 |                                                                   |                                                                                                    |
|        | 学历: 大学及以上           | 学历专业: 本专业                                                         |                                                                                                    |
|        | <b>所学专业:</b> 电子信息工程 | 本岗位年限: 四年及以上                                                      |                                                                                                    |
|        | 工作单位:               | 报考单位:                                                             |                                                                                                    |
|        |                     | 身份证号码:<br>性别:<br>邮政编码:<br>地址:<br>学历:大学及以上<br>所学专业:电子信息工程<br>工作单位: | 身份证号码:       姓名:         性別:       移动电话:         邮政编码:       电子邮件:         地址:          学历:       大学及以上         学历:       大学及以上         所学专业:       电子信息工程         本岗位年限:       四年及以上         工作单位:       报考单位: |

图 11 报名信息确认

进入"报名信息确认"界面后,请考生先点击"信息核验"按钮(图 12 红 色框⑨),来对个人信息以及报名条件进行信息核验,核验只能进行一次,信息 核验的结果是否通过不影响考生继续操作。

若考生信息核验不通过,可以在打印报名确认单并选择报名咨询核验点(以 下简称"核验点")后,携带相关材料前往核验点进行线下确认。

| i个人信息         |          |                                                       |
|---------------|----------|-------------------------------------------------------|
|               | 信息核验     | 显示报名考生的信息                                             |
| 姓名:           |          | 请检查证件号和姓名是否与本人一<br>致,若证件号错误,请重新注册,                    |
| 证件类型:         |          | 若姓名错误,请走线下确认。                                         |
| 证件号:          |          | 信息核验的结果不影响下面的操作。可以签结其印度在通过                            |
| 性别:           | <b>B</b> | 选择的报名咨询核验点线下确认。                                       |
| 出生年月:         |          |                                                       |
| i选择符合报名条件的选项  |          |                                                       |
|               | 信息核验     |                                                       |
| ◎ 上海户籍        |          | <ul> <li>勾选符合报考的条件</li> <li>信息按验的结果不影响下面的场</li> </ul> |
| ○居住证满一年且有效    |          | 作,可以等待打印报名确认单后到                                       |
| ◎ 社保西在内累计12个日 |          | 选择的报名咨询核验点线下确认。                                       |

图 12 信息核验

信息核验完成后,考生鼠标滚轮向下滑动,可查看到系统弹出的报名相关信息,请考生继续进行报名信息的填写及相关材料的上传。其字段标有红星的均为 必填项,同时请考生时刻关注系统在字段右侧所给的提示,如图 13 所示。

填写报名信息时,请注意以下几点:

- 考生的移动电话、邮政编码、地址均为必填项,方便第一时间与考生取 得联系;
- 由于二级造价工程师职业资格考试对考生的学历有一定的要求,需考生 通过下拉菜单选择学历、学历专业、本岗位年限;
- 请考生上传头像照片(证件照)、学历证明,上传头像照片前,还需按照 要求进行照片的核验,具体操作可见考前准备;若考生有填写学位,则 必须上传学士学位证书;

4. 头像照片、学历证明、学士学位证书的上传格式仅限: jpg、jpeg、png。

考生填写完成报名信息后,点击"保存报名信息"按钮(图 13 红色框⑩)。

| • 403073-40                                    |                                                                                                    |
|------------------------------------------------|----------------------------------------------------------------------------------------------------|
| 移动电话*:                                         | Internation Products, Advisoration                                                                               |
| 12345678963                                    | 項与报名考生的信息<br>例如:联系方式,地址,邮箱等相关信                                                                                   |
| 邮政编码*:                                         | 息,方便第一时间与考生取得联<br>系。                                                                                             |
| 填写邮政编码                                         |                                                                                                    |
| 电子邮件:                                          |                                                                                                    |
| 124569852@qq.com                               |                                                                                                    |
| 地址:                                            |                                                                                                    |
| 客家话官方店                                         |                                                                                                    |
| <ul> <li>         i</li></ul>                  | 填写报名考生的信息                                                                                                    |
| 学历专业*-                                         | <ul> <li>1.报名二造考试需满足学历、学历<br/>专业和本岗位年限的一些要求。</li> </ul>                                                          |
| 相关专业(具有土木建筑、水利、装备制造、交通运输、电子信息 心                |                                                                                                    |
| 木炭位在版*・                                        |                                                                                                    |
|                                                |                                                                                                    |
|                                                | っかおをかん キケマナレはかし                                                                                                  |
| () · · · · · · · · · · · · · · · · · · ·       | 2.如调与子位,调任下方工作子工<br>学历证明。                                                                                        |
| <i>キ</i> 山々物 *.                                |                                                                                                    |
| 4                                              |                                                                                                    |
| 1<br>工作的户*                                     |                                                                                                    |
|                                                |                                                                                                    |
| 工作的固定反行限公司                                     |                                                                                                    |
| 工作年限 *:                                        |                                                                                                    |
|                                                |                                                                                                    |
| 毕业子校∷<br>-                                     |                                                                                                    |
| 1                                              |                                                                                                    |
| 毕业日期*:<br>2021-03-09                           |                                                                                                    |
| 2021-03-09<br>头像照片上传*: (只能上传,jpg或,jpeg或,png文件) | 3.头像照片上传                                                                                                    |
| 201年X1千 水池1年1119X1年<br>提示: 请按照右边提示操作上传。        | 考生应按要求上传报名照片,报名                                                                                                  |
| 学历证明上传*: (只能上传.jpg或.jpeg或.png文件)               | 照后将用于/任考址、考场脞次表、<br>证书、证书查询认证系统,请考生                                                                              |
| 选择文件 未选择任何文件                                   | 上传照片时慎重选用,照片一经上<br>传确认,不得更换。考生必须预先                                                                               |
| 学士学位证书上传:(只能上传jpg或jpg或,png文件)<br>选择文件 未选择任何文件  | 下载并使用报名系统指定的"照片車<br>核处理工具",上传经该工具审核处<br>理并保存后的本人近期彩色半身免<br>冠正面证件电子照,照片成色背景<br>为白色。考生因未使用该工具审核<br>处理而自行上传的照片所造成的后 |

图 13 考生填写报名信息

保存成功后,返回"考试报名"界面,看到"报名信息确认"的状态变为如 图 14 所示,考生可进行下一步操作。

| 步。长名信息确认 |                  | 编辑信息              |
|----------|------------------|-------------------|
|          | 身份证号码:           | 姓名:               |
|          | <b>性别:</b> 男     | 移动电话: 12345678890 |
|          | 邮政编码: 231234     |                   |
|          | 地址: xxx街道        |                   |
|          | 学历:大学及以上         | <b>学历专业</b> :本专业  |
|          | 所学专业: 电子信息工程     | 本岗位年限: 四年及以上      |
|          | 工作单位: 汇纳科技股份有限公司 | 工作年限: 一年          |
|          | 报考单位: 上海建安进修学校   |                   |

图 14 考生完成报名信息确认

### 第六步:确认科目及免考

考生继续点击"确认科目及免考"框中的"**报名确认**"按钮(图 15 红色框 ①),进入"确认科目及免考"界面,如图 16 所示。

| <sup>第三步</sup> • 确认考试                                                  | 科目及免考<br>考试科目:                                                        | 水利工程, 基础                                                    | 报名确认<br>① |
|------------------------------------------------------------------------|-----------------------------------------------------------------------|-------------------------------------------------------------|-----------|
| 1                                                                      | 图 15 石                                                                | 确认科目及免考                                                     |           |
| ▲主页 / 考试信息 / 考试                                                        | 服名 / 选择科目、确认点                                                         |                                                             |           |
| 考试科目:                                                                  | ■水利工程                                                                 | ■基础                                                         |           |
| 勾选基础科目免考<br>● 无<br>○ 已取得全国<br>○ 已取得全国<br>○ 見可得公司<br>○ 具有经专业<br>○ 已取得二约 | 条件:<br>国建设工程造价员资格证书<br>路工程造价人员资格证书(2<br>业教育评估(认证)的工程行<br>极造价工程师一种专业职业 | 乙级)<br>管理、工程造价专业学士学位的大学本科毕业生<br>资格证书的人员,报名参加其他专业科目考试的<br>确议 |           |

图 16 "确认科目及免考"界面

考生可确认当前考试科目,报考全科(基础+专业)考生,须确认"勾选基础科目免考条件"为"无";申请基础科目免考的考生,需勾选相对应的基础科目免考条件。

当考生勾选有已取得的基础科目免考条件,系统会对考生选择的免考条件进行在线核验,若在线核验不通过,请考生在系统中输入证书编号,并在打印报名确认单并选择核验点后,携带相关材料前往核验点进行线下确认。如图 17 所示:

| ▲主页 / 考试信息 / 考试报 | 8 / 选择科目、确认点                        |        |
|------------------|-------------------------------------|--------|
|                  |                                     |        |
| 考试科目:            |                                     |        |
|                  |                                     |        |
| 勾选免考基础科目         | $(\mathbf{X})$                      |        |
| 〇无               |                                     |        |
| ●已取得全国           | 核验失败                                |        |
| ○已取得公路           |                                     |        |
| ○具有经专业           | 请输入证书编号,点击确认按钮,并在完成线上填写后进行线<br>下确认。 | 学本科毕业生 |
| ○已取得二级           |                                     | 业科目考试的 |
| 证书编号*:           | ок                                  |        |
|                  |                                     | 确认     |
|                  |                                     | AN BW  |
|                  |                                     |        |

#### 图 17 免考核验失败

免考的核验结果并不影响考生继续考试的报名操作,考生在确认科目及免考 完成后,点击"确认"按钮,系统提示:确认完成后,返回"考试报名"界面, 继续下一步操作。

#### 第七步:填写报考承诺书

考生继续点击"承诺信息"框中的"承诺信息"按钮(图 18 红色框(2), 来进入"报考承诺信息"界面。如图 19 所示。

| 第四步 | • 承诺信息 | 承诺信息                                              |
|-----|--------|---------------------------------------------------|
|     |        | 12                                                |
|     |        | 请仔细阅读《报考须知》和《考试报名证明事项告知承诺制报考承诺书》,并填写正确的证件号和承诺人姓名。 |
|     |        | 请对本次考试信息承诺与本人一致!                                  |
|     |        |                                                   |

图 18 承诺信息

|                                                              | 报考须知                                                                                                    |
|--------------------------------------------------------------|----------------------------------------------------------------------------------------------------|
| 一、本考试报名留<br>息,承诺填报提交的<br>相关责任。考试主管<br>者以其他不正当手段              | 申核试行告知承诺制。考试报名操作须由报考人员本人完成,报名时须如实填报本人相关信<br>所有信息真实、准确、完整、有效,并签字确认本人符合本考试报名条件,并承担不实承诺<br>部门或者考试机构查实报考人员违反承诺,在考试报名时存在提供虚假信息、虚假证明材料E<br>取得相应资格证书或者成绩证明等行为,将依法依规做出处理。                                                     |
| 二、签署《报考;<br>对和人工核验的方式,<br>行公示,接受社会监<br>补充提交相关证明材;<br>诺制。     | (新書书》的版考人员,考试主管部门或者考试机构将依据有关规定,考前通过共享信息数据出<br>対报考人员考试核合信息进行抽查和审查,并在考试结束后将符合发证资格人员信息向社会<br>督和学报。在抽查、审查、受理举报等过程中,考试主管部门或者考试机构可以要求报考人员<br>料。被记入专业技术人员资格考试减信档案库并实施联合惩戒的失信应试人员,不适用告知可                                      |
| 三、报考人员提到                                                     | 这的个人联系方式信息发生变更的,须及时向考试机构提交变更申请。                                                                                                    |
| 四、本次考试为开<br>无文本编辑功能的计                                        | 后纸化考试,须在计算机上作答,应试人员参加考试可携带的用品只限于铅笔、墨水笔和无声<br>算器。草稿纸由考点统一配发,考后统一收回。                                                                                                    |
| 五、基础科目《疑<br>价实务》题型为客观                                        | 建设工程造价管理基础知识》题型为客观题,考试时长1.5小时。专业科目《建设工程计量与计<br>题,考试时长2.5小时。考试开始5分钟后,考生不得入场,每科目可提前15分钟交卷。                                                                                                    |
| 六、应试人员须避<br>考试工作人员管理。<br>据《中华人民共和国<br>人的身份证件;提供<br>为,处以拘役、管制 | 聲守国家相关法律法规,遵守考场规则和作答要求,自觉接受考试工作人员检查和监督,服从<br>遇有考试机效算。 网络故障等异常情况,应举手示愈听从监考人员的安排,不得大声喧哗,相<br>刑法修正案(九)》,代替他人或者让他人代替自己参加考试,使用伪造、变造的或者盗用们<br>或使用无凭也最给骨炸弊器材;提供或买卖试题。答案;组织或协助组织作弊等均属犯罪行<br>、罚金、三年以下有期徒刑,情节严重的,处三年以上七年以下有期徒刑。 |
| 人的身份证件;提供<br>为,处以拘役、管制<br>考试<br>本人已认真阅读<br>规定,对报考人员证         | 或使用无线电设备等作弊器材;提供或买卖试题、答案;组织或协助组织作弊等均属犯罪行<br>、罚金、三年以下有期徒刑,情节严重的,处三年以上七年以下有期徒刑。                                                                                                    |
| 交的所有信息均真实                                                    | 、准确、完整、有效,愿意承担虚假承诺的责任,并接受相应处理。                                                                                                    |
| 承诺人:                                                         |                                                                                                    |
| 证件号:                                                         |                                                                                                    |
|                                                              | 回避开握交 (13)                                                                                                    |

图 19"报考承诺信息"界面

请考生仔细阅读"报考须知",同意请在承诺书中填写承诺人姓名及证件号码,并点击"同意并提交"按钮(图 19 红色框③),系统会对录入的承诺人信息进行核验,须承诺人信息与注册信息一致。若信息不一致则需考生重新填写。

考生承诺信息提交成功后,返回"考试报名"界面,继续下一步操作。

### 第八步:确认信息并预览报名单

考生继续点击"确认信息并预览报名单"框中的"报名信息确认"按钮(图 20 红色框(14)),弹出报名核验点选择框,如图 21 所示。

| 第五步 💿 | 确认信息并预迟 | 街报名单 确认后报考信息将不能更改! 可报名咨询核验点信息: | 报名信息确认<br>L |
|-------|---------|--------------------------------|-------------|
| 请在    | 下方洗择一个排 | 图 20 确认信息及预览报名单                | ×           |
| 报行    | 名咨询核验点: |                                | ~           |

图 21 选择报名核验点

考生选择"已取得全国建设工程造价员资格证书"或"已取得公路工程造价 人员资格证书(乙级)"的免考条件,并且在线核验未通过的情况下,报名核验 点默认为:上海市建设工程咨询行业协会,不可更改。

除了以上情况的考生,都可通过下拉菜单选择报名核验点,然后点击框下方

的"**确定**"按钮,确定报名核验点后,系统会弹出考试报名单给考生预览,如图 22 所示:

| 确认信息无误后,                            | 请仔细阅读                                    | 5的"确定                            | 和《考试》 | 老证明事项告t<br>京击"确定"按针         | 四形错制波<br>钮后,信 | <sup>考大话书】,并非</sup><br>息不可再修改 | rolenkove<br>Lo × |
|-------------------------------------|------------------------------------------|----------------------------------|-------|-----------------------------|---------------|-------------------------------|-------------------|
| 2                                   | 021年二约                                   | 级造价日                             | □程师耶  | 只业资格考                       | 试报名           | 表                             |                   |
| 姓名                                  |                                          |                                  | 性别    | 男                           |               |                               | 1                 |
| 国籍地区                                | 中日                                       | I                                | 出生日期  |                             |               |                               |                   |
| 证件类型                                | 居民身份证                                    | 证件号码                             |       |                             |               |                               |                   |
| 学历                                  | 大学及以上                                    | 学位                               |       | 毕业日期 20                     | 000-02-02     |                               |                   |
| 所学专业                                | 4                                        | 44                               | 收费    | 合计 110                      | 0元            |                               |                   |
| 毕业学校                                |                                          |                                  |       | 666                         |               |                               |                   |
| 报考专业                                | 水                                        | 利工程                              |       | 报考类别                        |               | 全科                            |                   |
| 业务工作<br>年限                          | 一年                                       | 工作年限                             | 一年    | 申请免考条件                      |               | 无                             |                   |
| 全国建设<br>资格证                         | 工程造价员<br>书证书号                            |                                  |       | 公路工程造价。<br>员资格证书(2<br>级)证书号 | 人乙            |                               |                   |
| 工作单位                                |                                          | 555                              |       | 联系电话(手机                     | L)            |                               |                   |
| 通讯地址                                |                                          | 方法                               |       | 邮政编码                        |               | 000000                        | 1                 |
| 备注                                  |                                          | 证件验证                             | 未通过;未 | 满足报考条件                      | (上海戶籍)        | );                            |                   |
| 报名咨询#<br>电话:<br>地址:<br>交通: 轨<br>其他: | 8验点: 城<br>56601751<br>漠河路1168<br>道交通3号线( | 建学院宝山:<br>、56603959<br>号<br>鉄力路站 | 分校(原建 | 峰学院)                        |               |                               |                   |
|                                     |                                          |                                  |       |                             |               |                               |                   |
|                                     |                                          |                                  |       |                             | 关闭            | 报名信息确                         | 认                 |

图 22 确认报名单

请考生仔细核对报名单中的信息,确认无误后,点击报名单下方的"**报名信 息确认**"按钮,信息确认完成,返回"考试报名"界面,继续下一步操作。

需注意:考试报名单确认完成后,信息将不可再修改。

### 第九步:打印报名确认单

考生继续点击"打印相关内容"框中的"**打印报名确认单**"按钮(图 23 红 色框(**b**),弹出考生的考试报名单,其样式及内容与预览确认的报名单一致。

| 六步 • < | 打印相关内容 | 打印服名确认单                                 |
|--------|--------|-----------------------------------------|
|        |        | (LS)                                    |
|        |        | 《考生报名信息确认单》(以下简称《确认单》)的内容是考生考试、领证的重要凭据。 |
|        |        | 报名确认单是线下确认的重要凭证,请好好保存!                  |
|        |        | 未满足报考条件;免考验证未通过;请到线下确认点确认。              |
|        |        | 验证未通过请走线下确认点核对信息,并携带好相关证件和材料。           |

#### 图 23 打印相关内容

考生可通过点击浏览器工具菜单,使用浏览器自带的打印功能,来打印考试 报名单,如图 24 所示。

| O localhost:3081/jwkw/web/Exii × +                                                                   |                   |         |        |            |          |            |         |                                  | -                  | σ                         | ×              |
|----------------------------------------------------------------------------------------------------|-------------------|---------|--------|------------|----------|------------|---------|----------------------------------|--------------------|---------------------------|----------------|
| ← → C O localhost8081/jwkw/web/ExamReg/BaoMingDanPrint?id=2c9e661678a4bd6a0178a4bd6a0178a4bd90090001 |                   |         |        |            |          |            |         |                                  | ń                  | r 🗶                       | E              |
| The Real Room Annual Room And Room And Room And Room Annual Room A real                              |                   |         |        |            |          |            |         | 打开新的标签)<br>打开新的窗口(<br>打开新的无痕)    | 50)<br>№<br>8000 c | Ctrl<br>Ctrl<br>trl+Shift | +T<br>+N<br>+N |
| 2021042011090945                                                                                     |                   |         |        |            |          |            |         |                                  |                    | Ctr                       | +J<br>+J<br>•  |
|                                                                                                    |                   |         |        |            |          | 20210420   | 110/0/4 | 缩放 -                             | 100%               | +                         | 1              |
|                                                                                                    | 20                | 101 - 4 | 加进人口   | - ㅋ미 비 ㅠ ㅠ | 小儿次校     | 大学市々       | ·≠ └    | 打印(P)<br>投射(C)                   |                    | Ctri                      | +P.            |
|                                                                                                    | ZU                | 四十二     | 返回 川 コ | _作王川中5     | 业页价      | 亏 瓜 扣 亡    | 172     | 查找(E)                            |                    | Ctr                       | l+F            |
|                                                                                                    |                   |         |        |            |          |            |         | 更多工具(L)                          |                    |                           | ×              |
|                                                                                                    |                   |         |        |            |          |            |         | 4648<br>2017 (C)                 | 開切 3               | 夏利                        | 粘贴             |
|                                                                                                    |                   |         |        |            |          |            |         | 设置( <u>5</u> )<br>帮助( <u>E</u> ) |                    |                           |                |
| ſ                                                                                                    |                   |         |        |            | 1        |            |         | 退出(X)                            |                    |                           |                |
|                                                                                                    | 姓名                | 台脈      | 包证     | 性别         |          |            |         |                                  |                    |                           |                |
|                                                                                                    | 国籍地区              | 中国      | 王      | 出生日期       |          |            |         |                                  |                    |                           |                |
|                                                                                                    |                   |         |        |            |          |            |         |                                  |                    |                           |                |
|                                                                                                    | 证件类型              | 台胞证     | 证件号码   |            | 11113333 |            | 8       |                                  |                    |                           |                |
|                                                                                                    | 学历                | 大学及以上   | 学位     |            | 毕业日期     | 2000-01-01 |         |                                  |                    |                           |                |
| [                                                                                                    | rr <u>224</u> II. |         |        | 29 12      | 2.9.2    |            |         |                                  |                    |                           |                |
|                                                                                                    |                   |         |        |            |          |            |         |                                  |                    |                           |                |

#### 图 24 考试报名单打印

至此考生的网上报名操作结束。考试报名单是线下"人工核验"的重要凭证, 请考生打印后妥善保管。

### 第十步:线下人工核验

请考生在网上报名流程结束后,携带考试报名单及相关证明材料前往所选的 核验点进行缴费及不满足条件的核验。

| 场景                   | 核验内容  | 核验内容 核验判断          |                       |  |
|----------------------|-------|--------------------|-----------------------|--|
|                      | 证件类型  | 是否为居民身份证           | 考生的证件类型<br>不是居民身份证    |  |
| 考生注册及<br>报名信息确认<br>身 | 身份证信息 | 身份证信息<br>是否有误      | 身份证姓名有误               |  |
|                      |       | 是否为上海户籍            |                       |  |
| 考生报名<br>信息确认         | 属地化条件 | 居住证满一年<br>且有效      | <br>考生不符合的属<br>  地化条件 |  |
|                      |       | 社保两年内<br>累计 12 个月  |                       |  |
| 考生选择有基础 免考条件 利目的免考证明 |       | 在线核验考生是否<br>满足免考条件 | 免考相关证明核<br>验不通过       |  |

需线下"人工核验"的不满足条件如下表所示:

考生线上核验通过与否都须携带相关资料(详见《上海市 2021 年度上半年 二级造价工程师职业资格考试(试点)考务工作安排》)至所选的核验点按报名 表提示进行核验并缴费。

完成核验并缴费后,报名流程全部结束。

## 3. 常见问题及解决方法

| 序号 | 场景     | 常见问题         | 解决方法                                            |
|----|--------|--------------|-------------------------------------------------|
| 1  | 注册新用户时 | 该证件账号已存在     | 证件信息已被注册,若非本人<br>注册,请联系委人才中心<br>(63120883)解决问题。 |
| 2  | 加载页面时  | 出现长时间加载无法进入页 | 检查使用的浏览器是否为谷<br>歌浏览器;                           |
|    |        | 囬的情/沉        | 关闭浏览器重试;                                        |
| 3  | 信息保存时  | 出现信息无法保存的情况  | 检查使用的浏览器是否为谷<br>歌浏览器;                           |
|    |        |              | 刷新页面;                                           |
| 4  | 证件信息核验 | 提示核验失败       | 检查是否在在服务时间 9:00                                 |
| Ľ. |        |              | 至 17:00 进行核验。                                   |
| 5  | 填写验证码时 | 出现验证码输入错误的情况 | 检查填写的验证码是否区分<br>了大小写                            |

## 4. 技术支持

服务时间:工作日 9:00-17:00

软件支持电话: 021-61275366-1031